**1A Fingerprinting** 4367 Hollins Ferry Rd, Ste 3A Halethorpe, MD 21227 443-297-0351 www.1afingerprinting.com

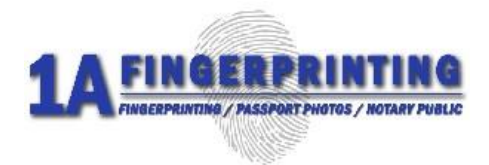

## SOLICITAR UNA VERIFICACIÓN DE ANTECEDENTES SOLO DEL FBI

NO SE REQUIERE NÚMERO DE AUTORIZACIÓN NI NÚMERO ORI (SOLO PARA USO PERSONAL: OPCIÓN DE ENVÍO POR CORREO)

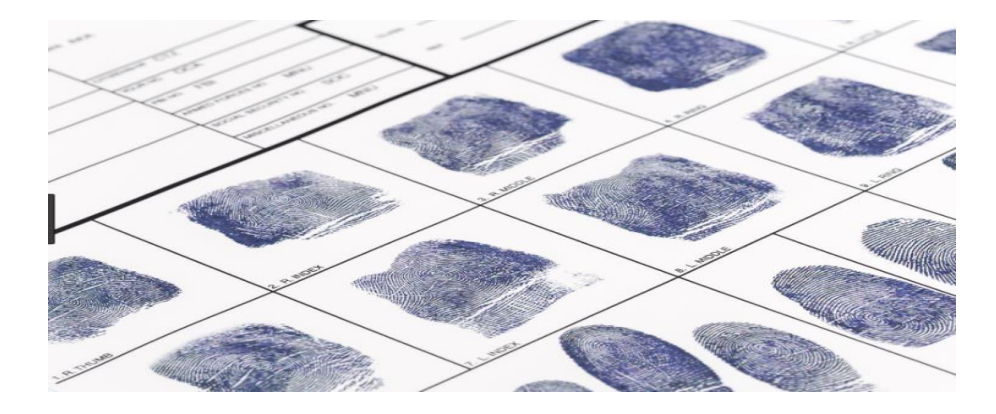

- Tome sus huellas dactilares en una tarjeta de huellas dactilares FD258 estándar.
- Vaya al sitio web del FBI para ingresar su información personal y enviar una solicitud para la verificación de antecedentes.
- Pague la tarifa en línea para la verificación de antecedentes del FBI (\$ 18.00)
- Envíe por correo el correo electrónico de confirmación y la tarjeta de huellas dactilares al FBI para su procesamiento.
- Reciba la verificación de antecedentes del FBI por correo electrónico.
- Entregue la verificación de antecedentes a la agencia o persona solicitante.

1A Fingerprinting no puede ayudar con este proceso, solo podemos proporcionar la información que está disponible públicamente en el sitio web del FBI. Dirija cualquier pregunta relacionada con este proceso a la división CJIS del FBI directamente al 304-625-5590 o envíe sus preguntas por correo electrónico a identity@fbi.gov.

1A Fingerprinting no está afiliado con el FBI, ninguna otra agencia gubernamental y/o cualquier software de aplicación de terceros. 1A Fingerprinting no es responsable de ningún cambio en el proceso de solicitud, el contenido del sitio web de la solicitud o los requisitos estipulados en el sitio web del FBI. El solicitante es responsable de cualquier presentación, error o información incorrecta relacionada con el proceso de solicitud. Este formulario es solo para fines informativos y 1A Fingerprinting no es responsable del contenido proporcionado.

## INSTRUCCIONES PARA COMPLETAR LA SECCIÓN EN LÍNEA PARA LA VERIFICACIÓN DE ANTECEDENTES DEL FBI

PARA RECIBIR SU VERIFICACIÓN DE ANTECEDENTES PENALES DEL FBI, CONTINÚE CON LAS INSTRUCCIONES A CONTINUACIÓN DESPUÉS DE QUE SE TOMEN SUS HUELLAS DACTILARES EN LA TARJETA DE HUELLAS DACTILARES FD258.

- 1. Visite el sitio web del FBI en WWW.EDO.CJIS.GOV/#/.
- 2. En la sección **"Cómo enviar una solicitud"**, ingrese su dirección de correo electrónico en el lado derecho y haga clic en **"Enviar"**

"Debe ingresar su dirección de correo electrónico personal e individual. No ingrese una dirección de correo electrónico de otra persona u organización. Los resultados deben enviarse directamente al solicitante y el solicitante puede entregar los resultados a la agencia solicitante".

- 3. Revise la declaración y haga clic en "Sí" para aceptar y continuar.
- Recibirá un correo electrónico en su correo electrónico personal de los Servicios de Información de Justicia Penal con un enlace y un PIN # para completar su solicitud. Si no lo ves, revisa tu carpeta de correo no deseado.
- 5. En el correo electrónico que recibió, verá la frase "Haga clic aquí para acceder a su solicitud". Haga clic en el enlace "**aquí**" para continuar con la siguiente parte.
- 6. Después de leer la declaración, si está de acuerdo, haga clic en "Continuar" para continuar.
- 7. Ingrese el número PIN de su correo electrónico y haga clic en el botón "Iniciar sesión".
- 8. Lea la declaración de privacidad, marque la **casilla "Acepto"** y haga clic en **"Continuar"** en la parte inferior.
- 9. Ingrese toda su información personal y luego haga clic en "Siguiente"
- 10. Ingrese su dirección física y número de teléfono y luego haga clic en "Siguiente"
- 11. Ingrese sus preferencias y luego haga clic en "Siguiente"
- 12. Elija **"CORREO"** para saber cómo desea enviar la tarjeta de huellas dactilares. *Le mostrará una dirección donde enviar la tarjeta de huellas dactilares junto con otras instrucciones que podrían aplicarse.*
- 13. Haga clic en el botón "Siguiente" en la parte inferior para continuar
- 14. Haga clic en el botón "Proceder al pago" en la parte inferior.
- 15. Haga clic en "Sí" para confirmar que su información es correcta.
- 16. Procesará su solicitud y luego le dirá que será redirigido a **pay.gov**, en este momento haga clic en el **botón "Aceptar**".
- 17. Elija si desea pagar con una cuenta de PayPal o con tarjeta de débito/crédito y haga clic en **"Continuar".**
- 18. Ingrese su información de pago y luego haga clic en "Continuar".
- 19. Después de revisar la información de pago, si es correcta y acepta que se le cobre, marque el botón autorizar un cargo y luego haga clic en **"Continuar".**
- 20. Verá un estado de cuenta que dice "el pago se procesó con éxito", haga clic en "Aceptar".
- 21. Revise su correo electrónico personal para ver el correo electrónico de confirmación. Imprima este correo electrónico y envíelo con una (1) de las tarjetas de huellas dactilares que recibió a la dirección que figura en la confirmación. No doble las tarjetas de huellas dactilares, use un sobre de manila más grande. Guarde una (1) tarjeta de huellas dactilares para sus registros o en caso de que la anterior se pierda en el correo.
- 22. Después de ser procesada, la verificación de antecedentes del FBI se enviará por correo electrónico a su correo electrónico personal.